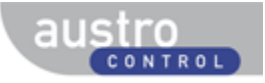

# Log in

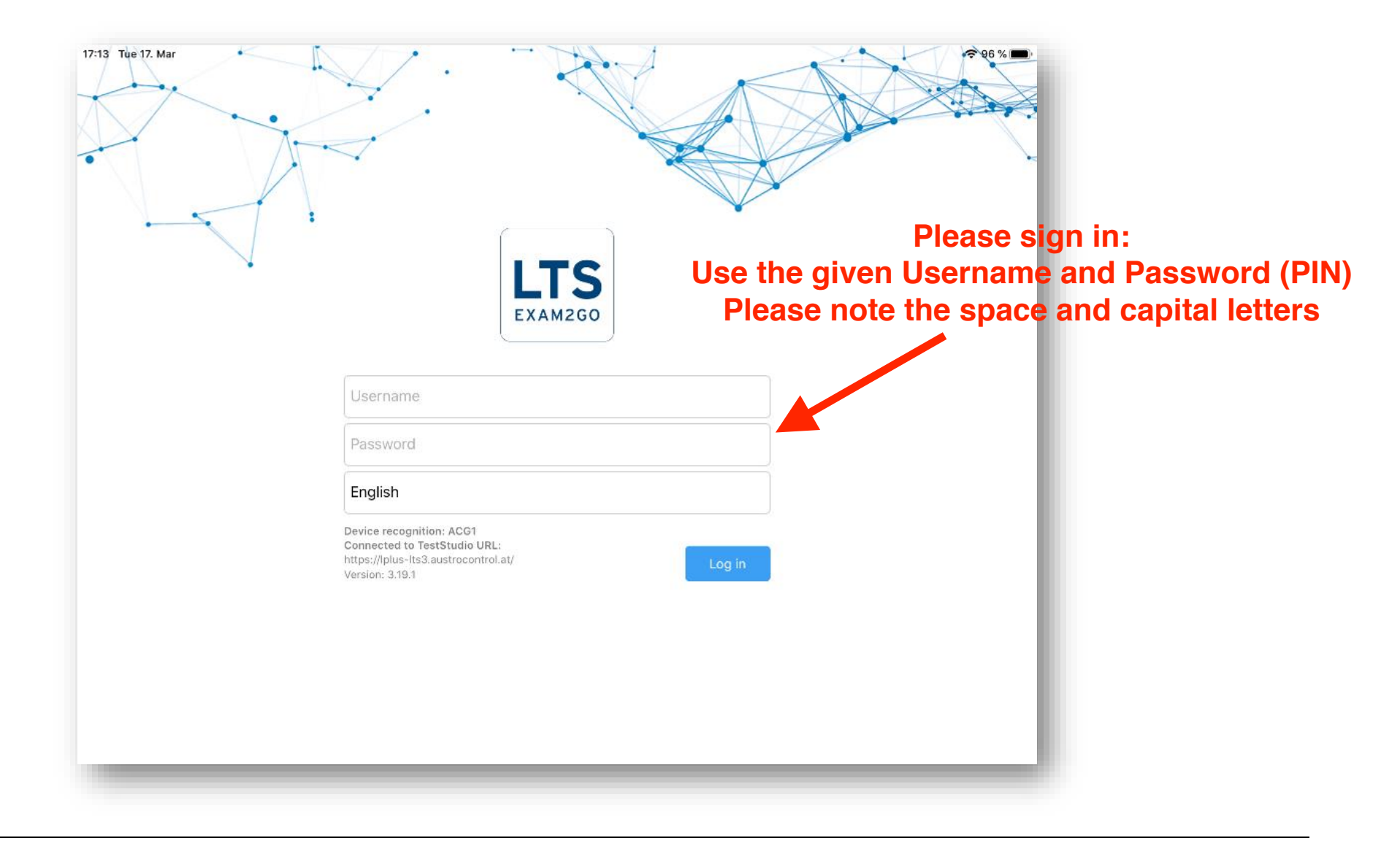

## User data

| 17:14 Tue 17. Mar | Ser data →               |
|-------------------|--------------------------|
| First name*       | John                     |
| Last name*        | Doe                      |
| E-mail*           | johndoe@austrocontrol.at |
| Date of birth*    | 01/01/2000               |
| Gender*           | Male                     |
| Phone / mobile*   | +43 123456789            |
| Street*           | Wagramer Strasse 19      |
| Zip code*         | 1220                     |
| City*             | Vienna                   |

# Please fill the page with user (your) data, after that click on the 'Save and continue' button

| Save and continue |
|-------------------|
|                   |
|                   |
|                   |
|                   |

### Overview

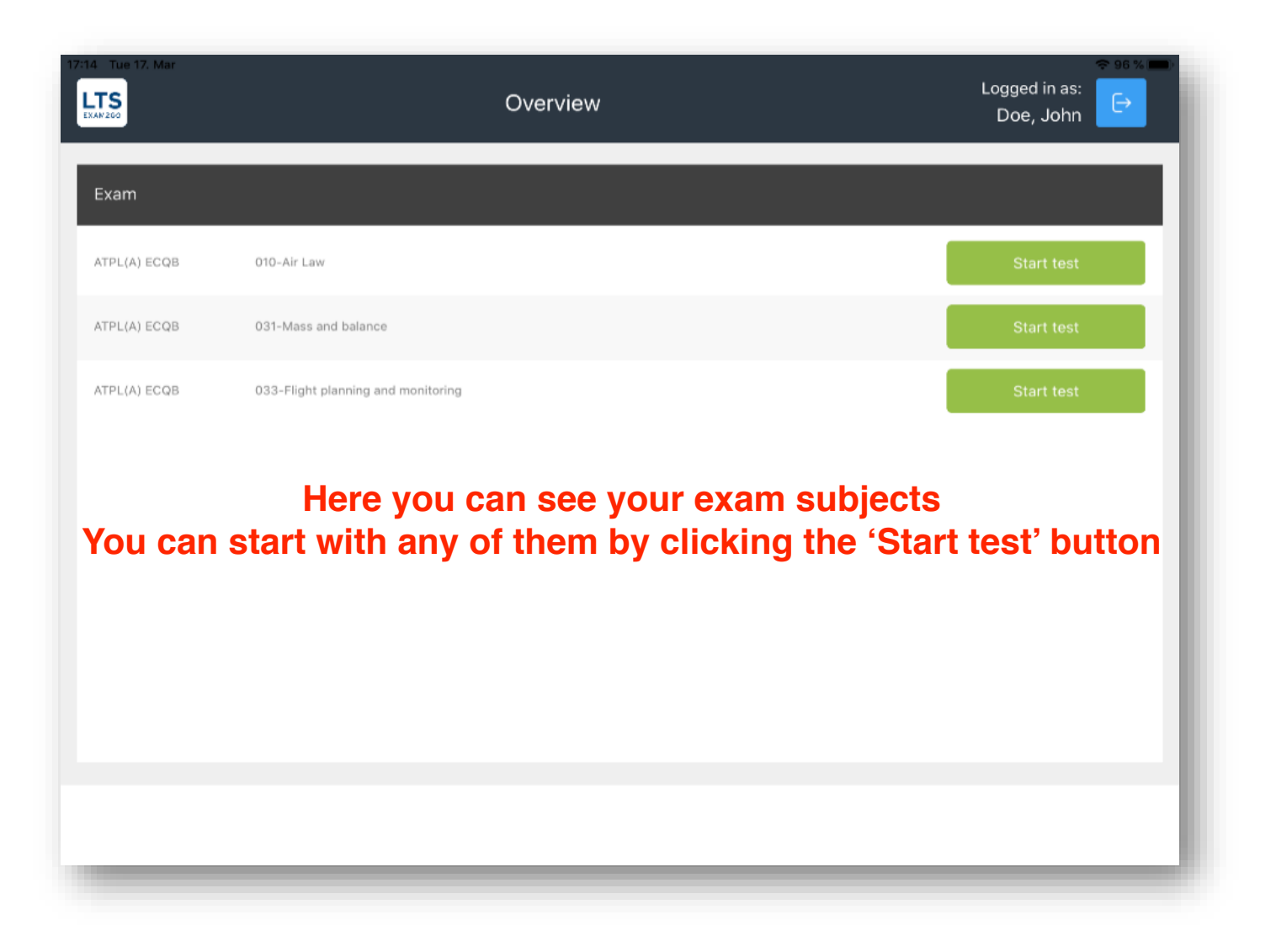

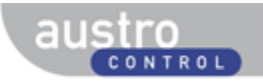

### **Examination policy**

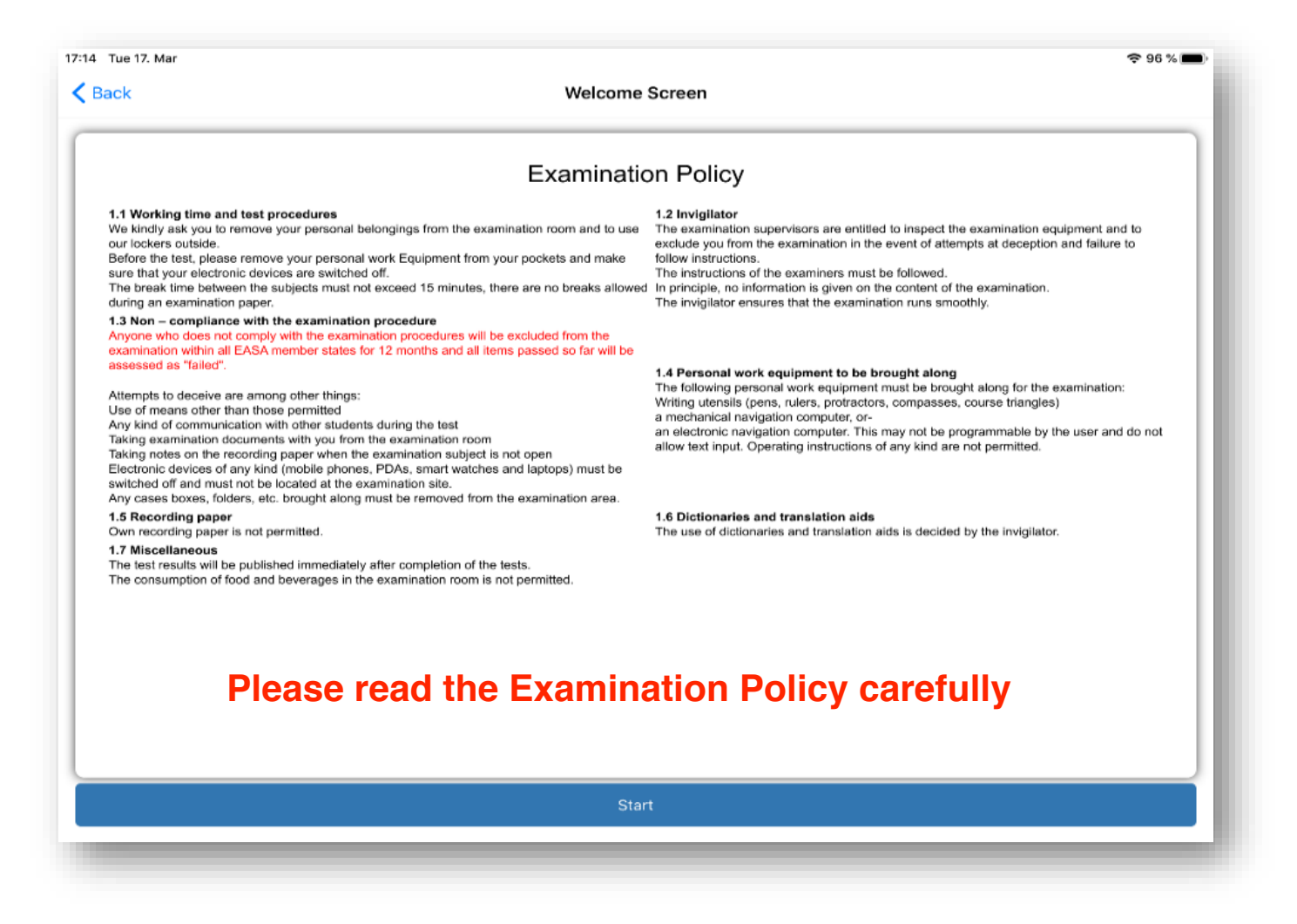

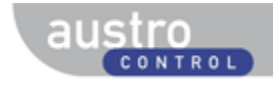

Remaining time

3-Fight planning and monitoring

Logged in as

Questions

Dee, John

#### Exam

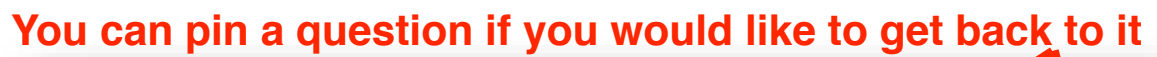

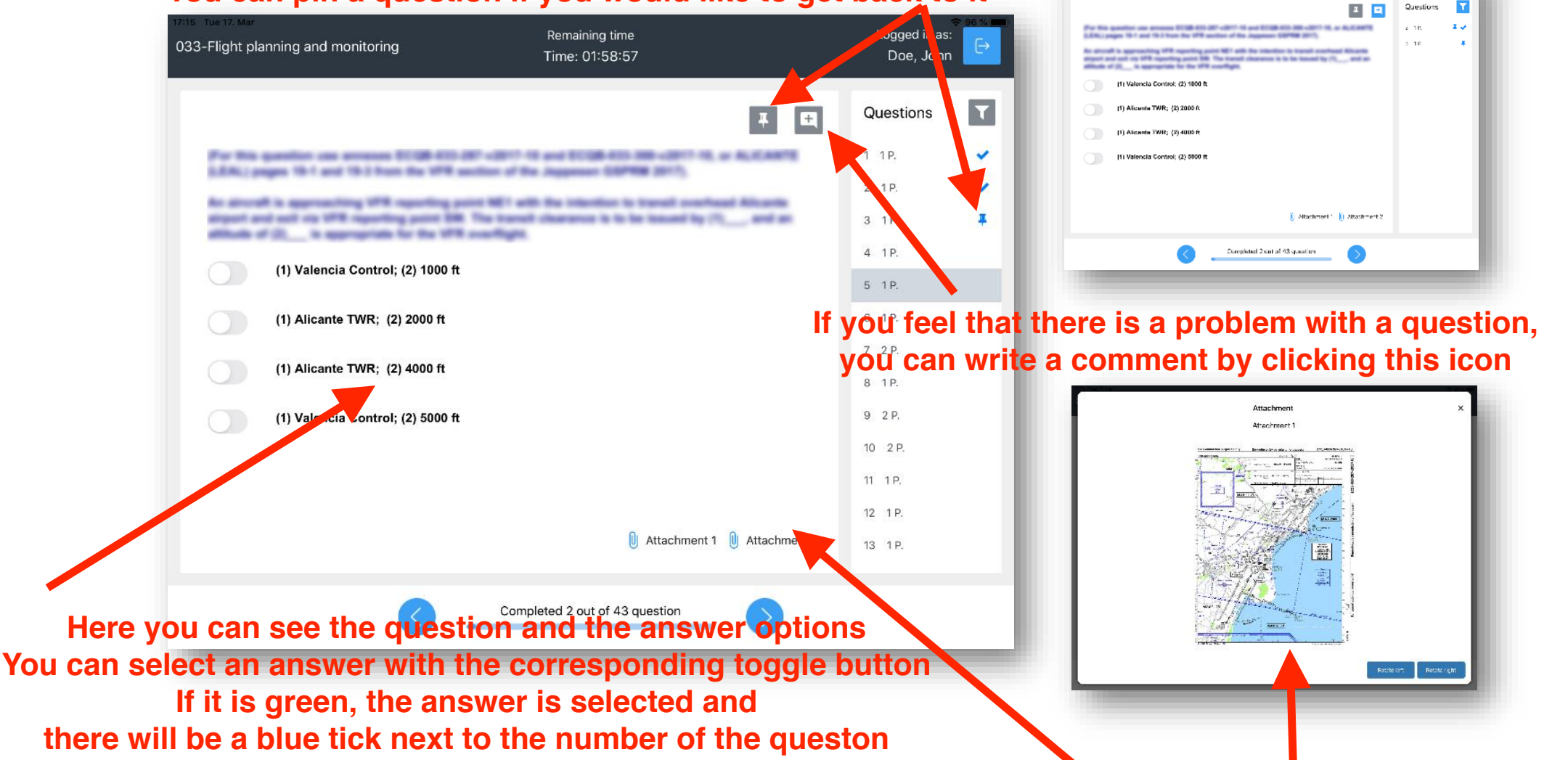

If a question has an attachment, you will see it here When you click on it, it will open in a pop up window

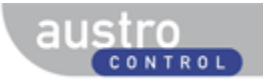

#### Exam

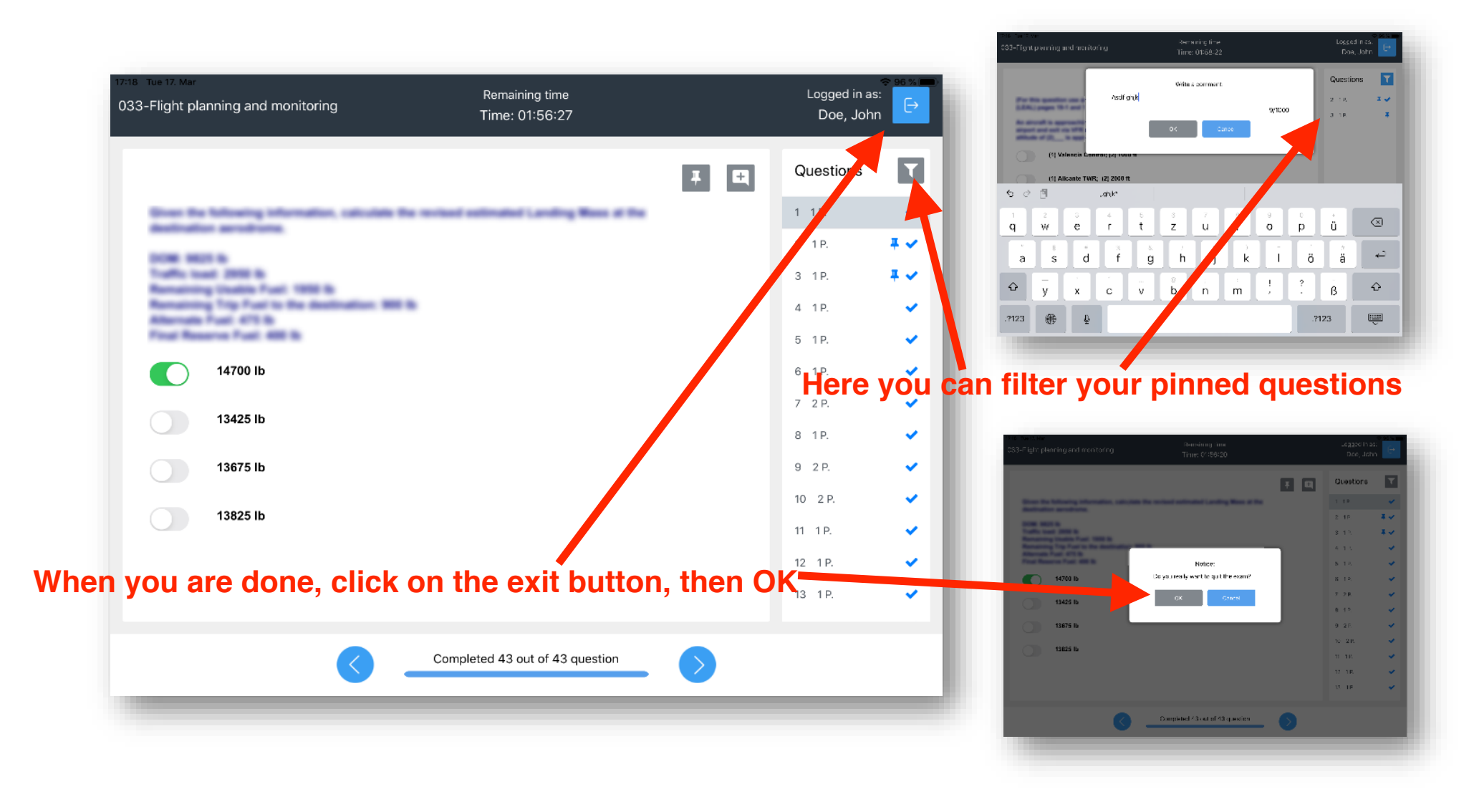

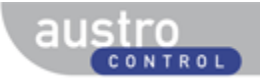

### Evaluation

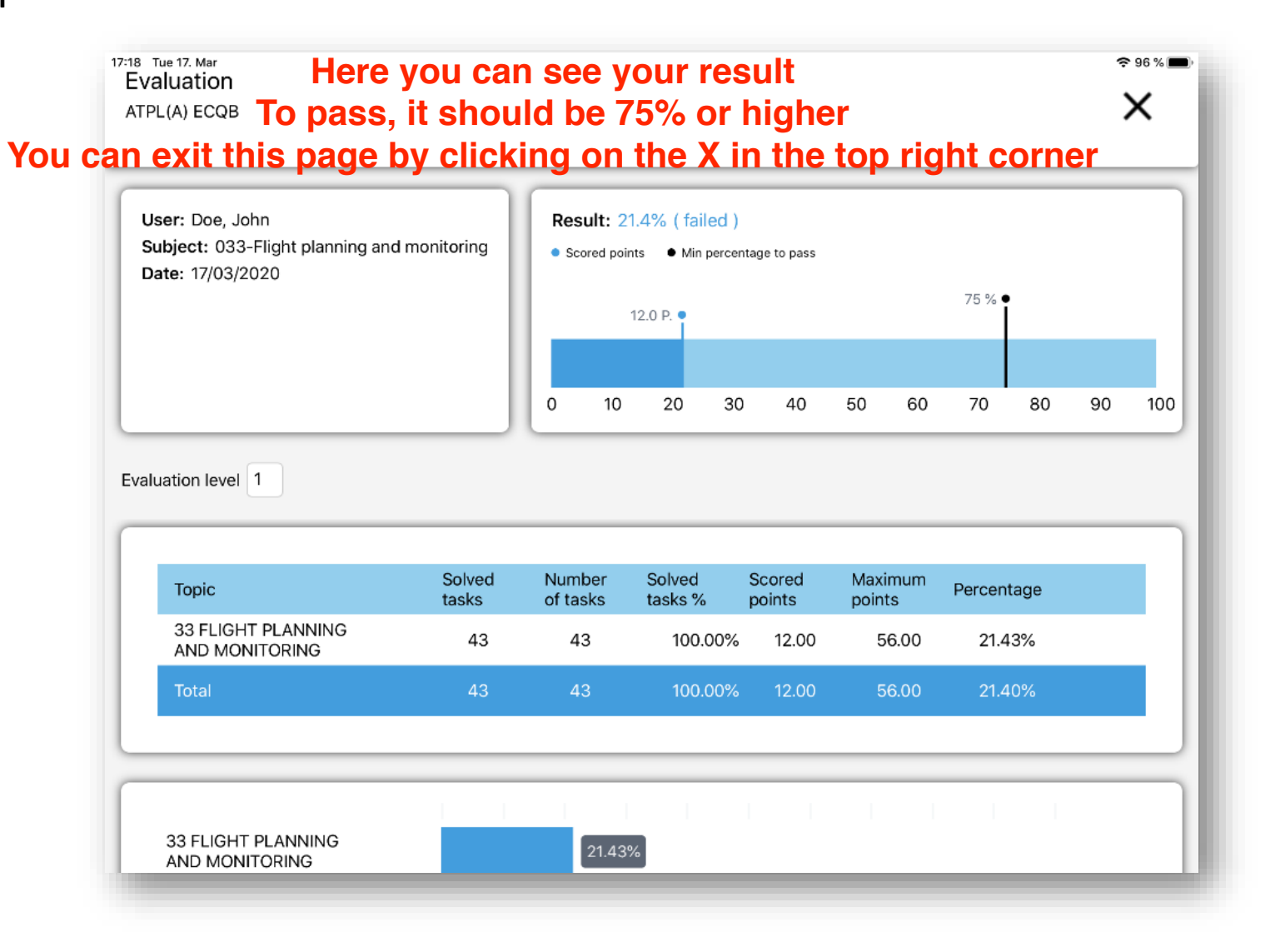